# MANUAL DE UTILIZAÇÃO AUDITORIA.NET

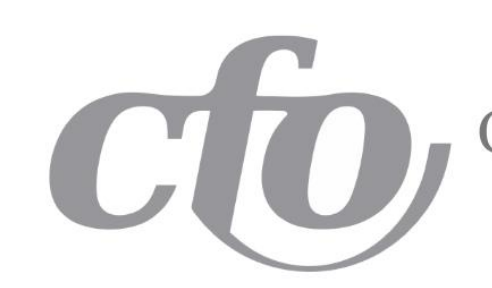

AUDIT

CONSELHO FEDERAL DE ODONTOLOGIA

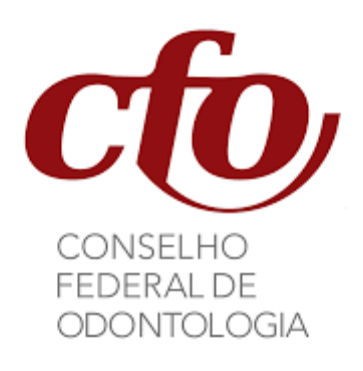

#### Diretoria

Juliano do Vale, Presidente Raimundo Nazareno, Vice-Presidente Claudio Miyake, Secretário-Geral Luiz Evaristo Volpato, Tesoureiro

Superintendência

Rodrigo Couto, Superintendente Executivo

Brasília-DF, 2024

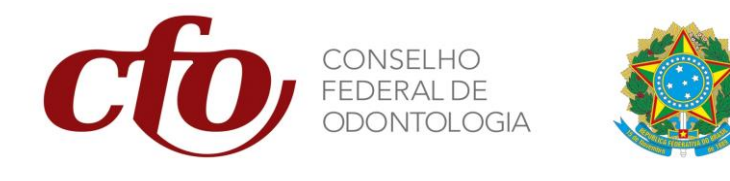

# MANUAL DE UTILIZAÇÃO DO SISTEMA

## AUDITORIA.NET

Equipe Técnica do SEAUD/CFO

**Auditor Chefe** 

Igor Barbosa

Assessora

**Djennifer Soares** 

#### Auditores

Jefferson Pereira

Marcus Coelho

Roney Oliveira

#### Publicado em 18/03/2024

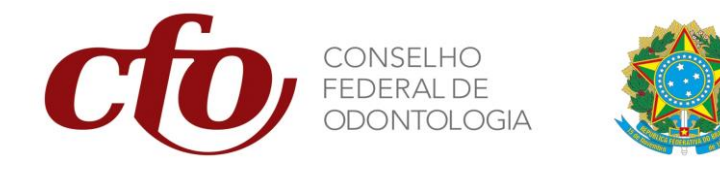

### APRESENTAÇÃO

Bem-vindo ao Manual de Utilização do Sistema Auditoria.net. Este manual foi desenvolvido com o objetivo de auxiliar, otimizar e aprimorar o processo de prestação de contas e auditoria interna no Sistema Conselhos de Odontologia, garantindo maior eficiência, precisão e integridade nas nossas operações de auditoria. Este manual é um passo a passo completo para ajudá-lo a navegar e utilizar todas as funcionalidades do Auditoria.net com facilidade e eficácia.

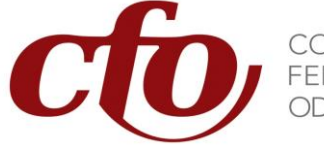

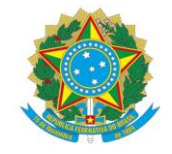

#### SUMÁRIO

| 1. | INTR  | ODUÇÃO                                        | .1  |
|----|-------|-----------------------------------------------|-----|
|    | 1.1.  | Objetivo                                      | . 1 |
| 2. | AUDI  | ITORIA.NET                                    | .1  |
|    | 2.1.  | Acesso ao Sistema                             | . 1 |
|    | 2.2.  | Sincronizar com o Federal                     | . 1 |
|    | 2.3.  | Consultar a Prestação de Contas               | . 3 |
|    | 2.4.  | Preencher a Prestação de Contas               | . 4 |
|    | 2.4.1 | . Campos Obrigatórios e Anexo                 | . 4 |
|    | 2.4.2 | . Arquivos Originários do Siscont.net         | . 6 |
|    | 4.1.1 | . Arquivos não Originários do Siscont.net     | 12  |
|    | 4.2.  | Consolidação da Prestação de Contas           | 16  |
|    | 4.3.  | Transmissão da Prestação de Contas ao Federal | 18  |
|    | 4.4.  | Reprovação da Prestação de Contas             | 20  |
|    | 4.5.  | Aprovação da Prestação de Contas              | 23  |

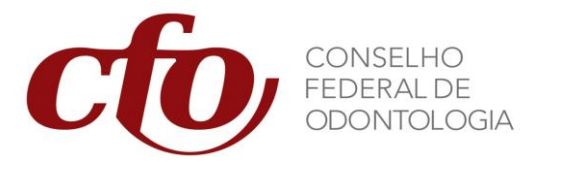

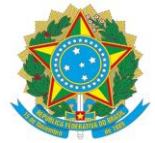

#### 1. INTRODUÇÃO

#### 1.1. Objetivo

Este manual tem como objetivo fornecer orientações passo a passo para a utilização do sistema Auditoria.net, focando especialmente em auditorias e prestações de contas. Destina-se a garantir que os usuários possam navegar e operar o sistema de maneira eficiente, realizando todas as tarefas necessárias para a correta prestação de contas e envio de informações para o Federal.

#### 2. AUDITORIA.NET

#### 2.1. Acesso ao Sistema

Para acessar o sistema Auditoria.net, siga os seguintes passos:

- 1. Acesse o site da Implanta.
- 2. Digite seu nome de usuário e senha nos campos apropriados.
- 3. Clique no botão "Auditoria.net" para ser direcionado Página Principal do sistema.

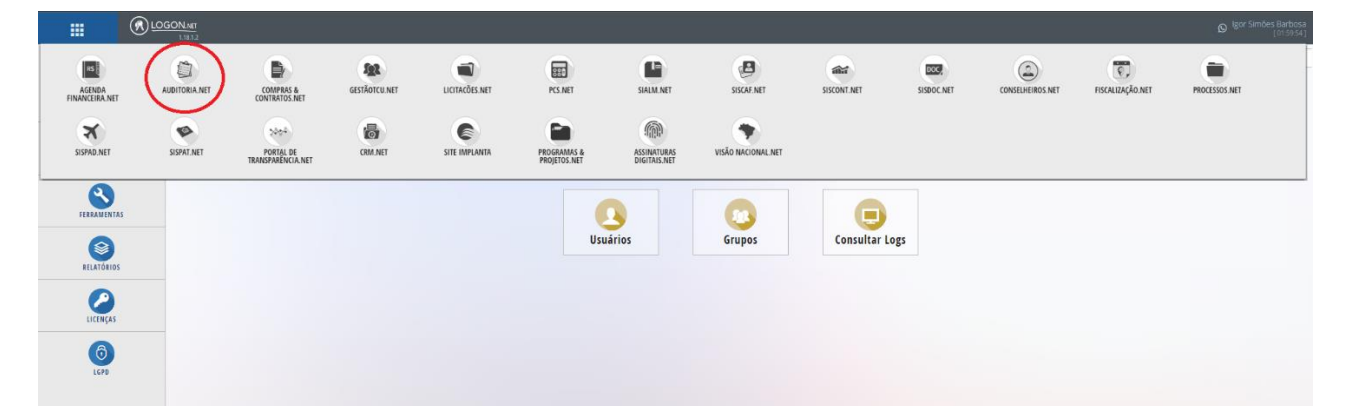

#### 2.2. Sincronizar com o Federal

Todas e quaisquer alterações realizadas pelo Conselho Federal somente serão visíveis para o Conselho Regional se for realizada a sincronização na base do Regional.

Para sincronizar informações com o Federal, siga as instruções abaixo:

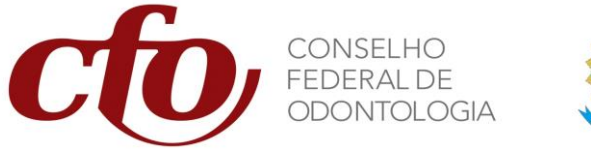

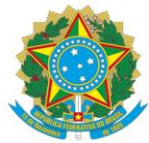

1. Na página principal, vá em "Ferramentas" e selecione a opção "Configurações".

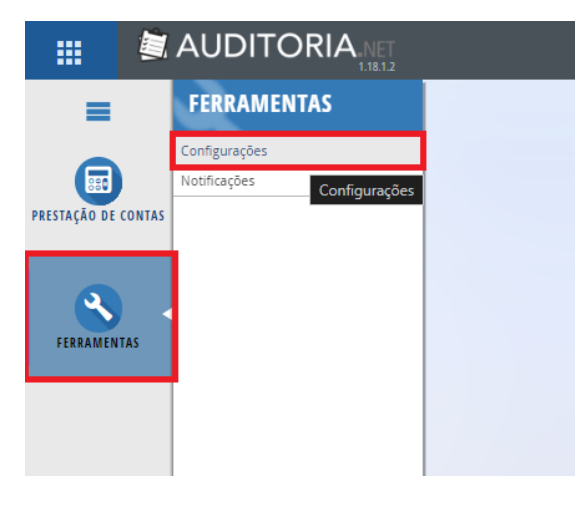

2. Clique na opção "Sincronizar com o Federal".

| =            |        | FERRAMENTAS > CONFIGURAÇÕES                           |
|--------------|--------|-------------------------------------------------------|
| PRESTAÇÃO DE | CONTAS | Geral                                                 |
| FERRAMEN     | TAS    | Utilizar nomenclatura "Homologado/Não:<br>Homologado" |
|              |        |                                                       |

- 3. A sincronização não poderá apresentar nenhum erro. Em casos de erro, o CRO deverá entrar em contato com o Setor de Tecnologia do Conselho Federal.
- 4. Ao clicar em "OK", a base de dados do Conselho Regional está atualizada e pronta para utilização.

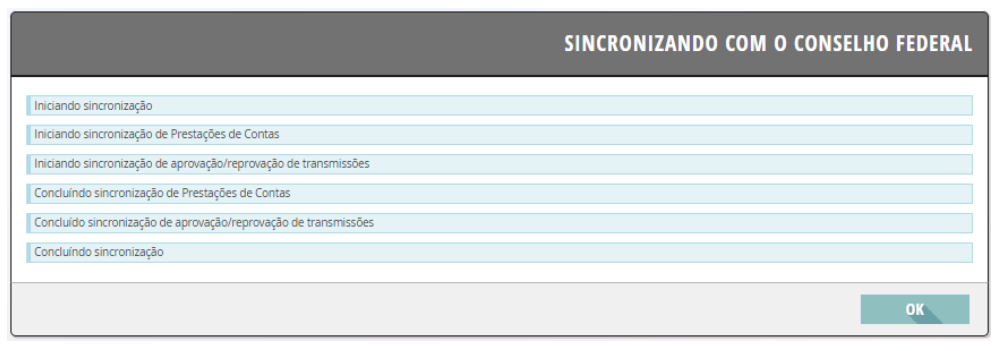

SHIN CA 7, Lote 2, Bloco B, Lago Norte – CEP 71503-507 - Brasília - DF Tels.: (61) 3033-4429 / 3033-4469 / 3033-4499 E-mail: cfo@cfo.org.br / Site: <u>www.cfo.org.br</u>

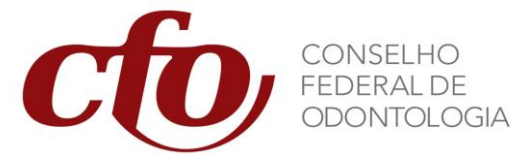

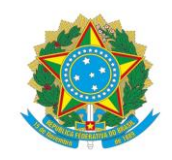

#### 2.3. Consultar a Prestação de Contas

Com a base de dados atualizada, o Conselho Regional poderá consultar quais prestações de contas estão abertas.

Para consultar prestações de contas anteriores ou em andamento:

1. No menu principal, escolha "Prestação de Contas" e em seguida clique na opção "Prestações de Contas".

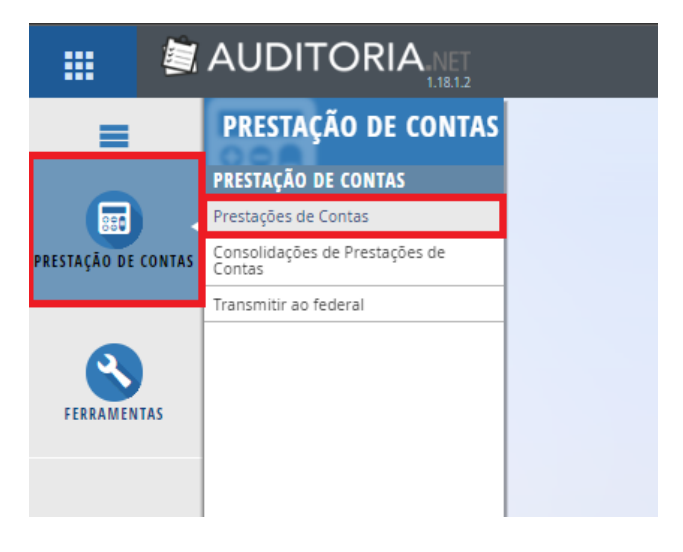

- 2. Utilize os filtros disponíveis para localizar a prestação de contas desejada.
- 3. Nesta tela será possível consultar a situação atual de todas as prestações de contas ativas e inativas.
- 4. Para iniciar o processo de elaboração da prestação de contas, clique em "Detalhar".

|             |                                |                     | CRO/TO           | AUTOTREINAMENT       | 0       |          |
|-------------|--------------------------------|---------------------|------------------|----------------------|---------|----------|
| =           | CADASTRO > CONSULTA DE PRESTA  | ÇÕES DE CONTAS      |                  |                      |         |          |
|             |                                |                     |                  | NOME • Q             |         |          |
|             |                                |                     | ,                | T FILTROS ADICIONAIS | ]       |          |
|             | Nome ÷                         | Data Cadastro ÷     | Situação Atual ÷ | Data Situação ÷      | Ativo ‡ | Ações    |
| FERRAMENTAS | Prestação de Contas - Teste 1  | 13/03/2024 10:11:11 | Aprovada         | 13/03/2024 11:24:59  | Sim     | Detalhar |
|             | 1 a 1 de <b>1</b> resultado(s) |                     |                  |                      |         |          |
|             |                                |                     |                  |                      |         |          |
|             |                                |                     |                  |                      |         |          |
|             |                                |                     |                  |                      |         |          |

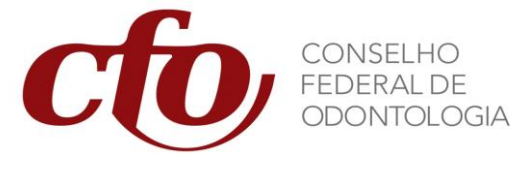

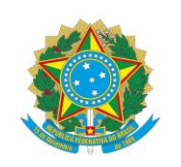

5. Este campo mostrará quais relatórios foram selecionados como obrigatórios pelo Federal. No item "Visualizar histórico de transmissões" será possível consultar a data e horário de cada transmissão Original e Retificadora. O campo "Anexos" demonstrará os arquivos que o Federal incluir na criação da prestação de contas.

|                     |                                                                                                    |                                     | ■CFO                           | AUTOTREINAMENTO                      | jo Igor Simões Barbosa 🔊 Fotc |
|---------------------|----------------------------------------------------------------------------------------------------|-------------------------------------|--------------------------------|--------------------------------------|-------------------------------|
| =                   | CADASTRO > DETALHE DE PRESTAÇÕES DE CONTAS                                                               |                                     |                                |                                      |                               |
| PRESTAÇÃO DE CONTAS | Prestação de Contas Anual de Em elaboração<br>Gestão - Prazo: 31/03/2024 (Teste 5) Situação<br>Presidado | 2023<br>Referência                  |                                | VISUALIZAR HISTÓRICO DE TRANSMISSÕES | ANEXOS                        |
|                     | AUDITORIA INTERNA<br>RELATORIO                                                                           | Não exportado<br>DATA DE EXPORTAÇÃO | Não Importado<br>STATUS        |                                      | UPLOAD                        |
| RELATÓRIOS          | BALANCETE<br>RELATOREO                                                                                   | Não exportado<br>DATA DE EXPORTAÇÃO | Não Importado<br>STATUS        |                                      | RObrigatório SEM Ações        |
|                     | BALANÇO FINANCEIRO<br>RELATORIO                                                                          | Não exportado<br>Data de exportação | Não Importado<br>STATUS        |                                      |                               |
| FERRAMENTAS         | BALANÇO ORÇAMENTÁRIO<br>RELATORIO                                                                        | Não exportado<br>DATA DE EXPORTAÇÃO | Não Importado<br>Status        |                                      | Corrigatório SEM Ações        |
|                     | BALANCO PATRIMONIAL<br>RELATORIO                                                                         | Não exportado<br>Data de exportação | Não Importado<br>STATUS        |                                      | Obrigatório                   |
|                     | COMPARATIVO DA DESPESA<br>RELATORIO                                                                      | Não exportado<br>Data de Drportação | <b>Não Importado</b><br>STARUS |                                      | Corgatório SEM Ações          |
|                     | COMPARATIVO DA RECEITA<br>RELATORIO                                                                      | Não exportado<br>DATA DE EXPORTAÇÃO | Não Importado<br>STATUS        |                                      |                               |

#### 2.4. Preencher a Prestação de Contas

#### 2.4.1. Campos Obrigatórios e Anexo

- 1. Ao detalhar a prestação de contas será possível observar os campos registrados como "OBRIGATÓRIOS" para preenchimento pelo CRO.
- 2. Clique no botão "ANEXOS" para visualizar os arquivos anexados pelo Federal para a prestação de contas em questão.

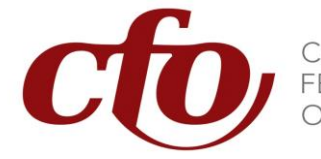

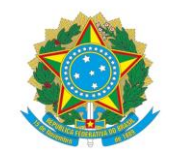

|                     |                                                               |                                                   | CFO                             | AUTOTREINAMENTO     | 🔉 Igor Simões Barbosa 🕞 Fotc |
|---------------------|---------------------------------------------------------------|---------------------------------------------------|---------------------------------|---------------------|------------------------------|
| =                   | CADASTRO 🕨 DETALHE DE PRESTAÇÕES DE                           | CONTAS                                            |                                 |                     |                              |
| PRESTAÇÃO DE CONTAS | CFO - PROFIS - PRAZO: Em e<br>15/07/2024 Situaçã<br>Prestação | laboração 2º<br>Trimestre/2024<br>Referência      | VISUALIZAR HISTÓRICO DE TRANSMI | SSÕES ANEXOS        |                              |
|                     | OFÍCIO<br>RELATORIO                                           | Não exportado<br>DATA DE ΕΧΡΟΒΤΑÇÃO               | Não Importado<br>status         | Cobrigatório UPLOAD |                              |
| RELATÓRIOS          | BALANCETE<br>RELATORIO                                        | Não exportado<br>Data de exportação               | Não Importado<br>status         |                     |                              |
| FERRAMENTAS         | BALANÇO FINANCEIRO<br>RELATORIO                               | D Não exportado<br>Data de Exportação             | Não Importado<br>status         | SEM AÇÕES           |                              |
|                     | BALANÇO ORÇAMENTA<br>RELATORIO                                | ÁRIO Não exportado<br>DATA DE EXPORTAÇÃO          | Não Importado<br>status         | SEM AÇÕES           |                              |
|                     | BALANÇO PATRIMONIA<br>RELATORIO                               | AL Não exportado<br>DATA DE EXPORTAÇÃO            | Não Importado<br>status         | SEM AÇÕES           |                              |
|                     | COMPARATIVO DA DES<br>RELATORIO                               | SPESA Não exportado<br>Data de Exportação         | Não Importado<br>status         | SEM AÇÕES           |                              |
|                     | COMPARATIVO DA REC<br>RELATORIO                               | CEITA Não exportado<br>DATA DE EXPORTAÇÃO         | Não Importado<br>status         | SEM AÇÕES           |                              |
|                     | DIVERSOS<br>RELATORIO                                         | <b>Não exportado</b><br>рата <u>de Exporta</u> ão | Não Importado<br>status         | ◆<br>UPLOAD         |                              |
|                     |                                                               |                                                   |                                 |                     | VOLTAR                       |

- 3. O sistema permitirá consolidar e transmitir apenas as prestações de contas que estiverem completas em todos os campos "OBRIGATÓRIOS".
- 4. Não será necessário adicionar arquivos aos campos sem a tarja de "OBRIGATÓRIO".

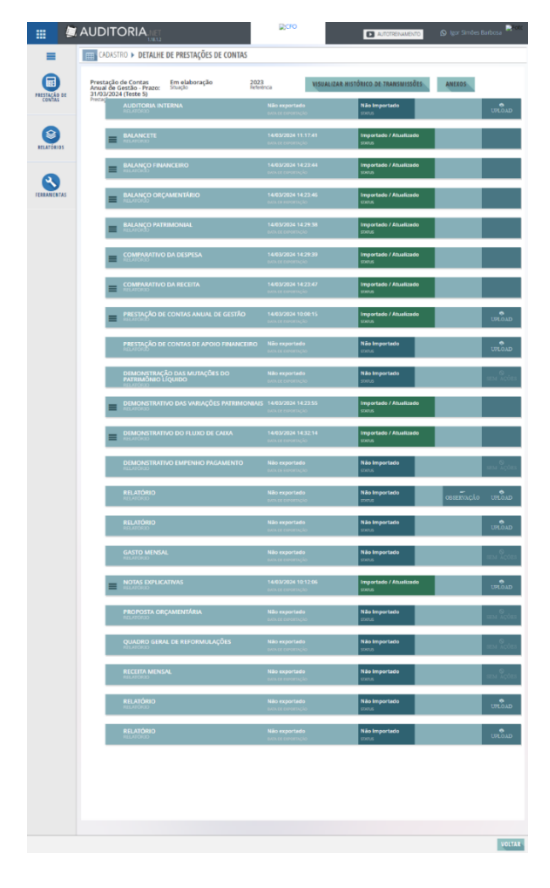

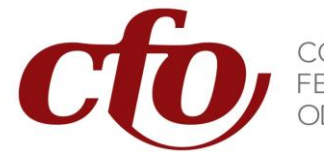

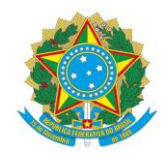

#### 2.4.2. Arquivos Originários do Siscont.net

Determinados relatórios somente podem ser anexados à Prestação de Contas por meio da exportação direta do sistema Siscont.net. São arquivos originários (nativos):

- Balancete
- Balanço Financeiro
- Balanço Orçamentário
- Balanço Patrimonial
- Comparativo Despesa
- Comparativo Receita
- Demonstração Mutação Patrimônio Líquido

- Demonstrativo Variações Patrimoniais
- Demonstrativo Fluxo Caixa
- Demonstrativo Empenho Pagamento
- Gasto Mensal
- Proposta Orçamentária
- Quadro Geral Reformulações
- Receita Mensal

Para adicionar arquivos originários do Siscont.net:

1. Selecione "Contabilidade", na guia de Relatórios selecione "Balanços" e clique sobre a opção desejada.

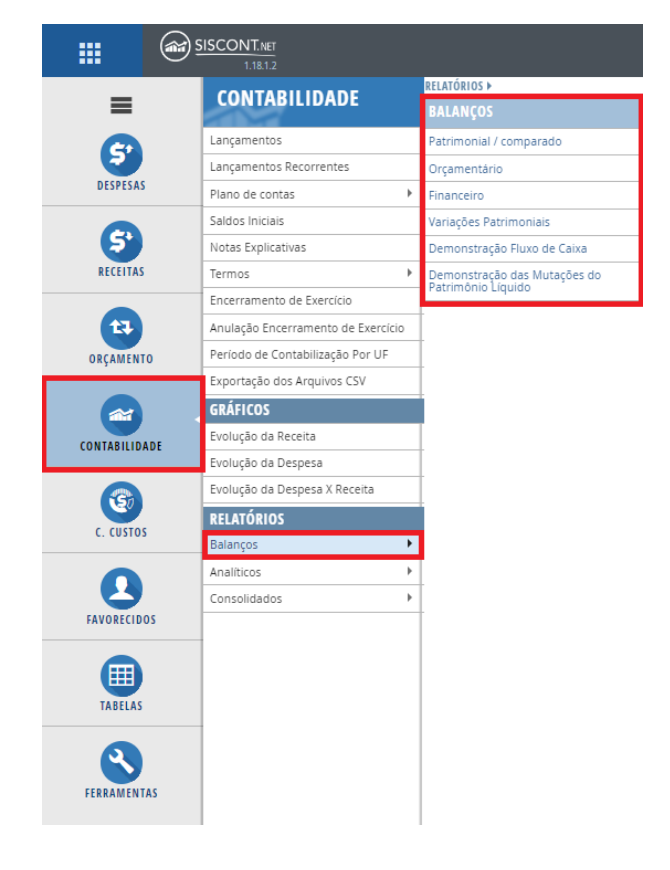

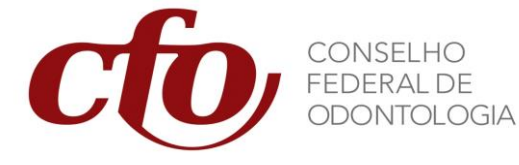

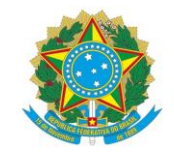

- 2. Utilize as seguintes configurações para cada balanço:
- Balanço Patrimonial

|                      | ISCONT.NET                         | D AUTO                      | TREINAMENTO                                             | ANO EXERCÍCIO     Igor Simões Barbosa     [00:55:57] |
|----------------------|------------------------------------|-----------------------------|---------------------------------------------------------|------------------------------------------------------|
| ≡                    | HOME > CONTABILIDADE > RELATO      | ÓRIOS > BALANCO PATRIMONIAL |                                                         |                                                      |
| <b>S</b><br>DESPESAS | Mês Referência:                    | v                           | Período de: 01/01/2023                                  |                                                      |
| R                    | Comparativo:                       | Sim                         | Considerar saldo do período anterior na composição: Não |                                                      |
| RECEITAS             | Mês:                               | ~                           | Período de: 01/01/2022 v até 31/12/2022 v               | Limpar                                               |
|                      | Exercício:                         | 2023                        |                                                         | PDF                                                  |
| ORÇAMENTO            | N.º da 1º página:                  |                             | Exibir cabeçalho do relatório em todas as páginas: Sim  | Q BUSCAR                                             |
| CONTABILIDADE        | Incluir Nota(s)<br>Explicativa(s): | v                           | Ocultar dígitos do C.P.F. da assinatura: Sim            | ⇒ EXPORTAR                                           |
| C. CUSTOS            |                                    |                             |                                                         |                                                      |

#### • Balanço Financeiro

|                 |                                                                                                    | Ø   | ANO EXERCÍCIO<br>2023 V Igor Simões Barbosa<br>(00.58.48) |
|-----------------|----------------------------------------------------------------------------------------------------|-----|-----------------------------------------------------------|
| ≡               | HOME > CONTABILIDADE > RELATÓRIOS > BALANÇO FINANCEIRO                                                                         |     |                                                           |
| DESPESAS        | O Por mês:         OPeríodo de:           março / 2023         v         01/01/2023         v         até 31/12/2023         v |     |                                                           |
| (S)<br>RECEITAS | N.º da 1ª pág. : Somente exercício atual: Não Incluir Anexo Deduções da Receita:                                               | Não | Limpar                                                    |
| ORÇAMENTO       | Exibir Cabeçaino do relatorio em todas as paginas: Sim<br>Ocultar dígitos do C.P.F. da assinatura: Sim                         |     | Q BUSCAR                                                  |
|                 | Incluir Nota(s)<br>Explicativa(s):                                                                                             | >   |                                                           |
| C. CUSTOS       | ▼ FILTEOS ADICIONAIS                                                                                                    |     |                                                           |

#### • Balanço Orçamentário

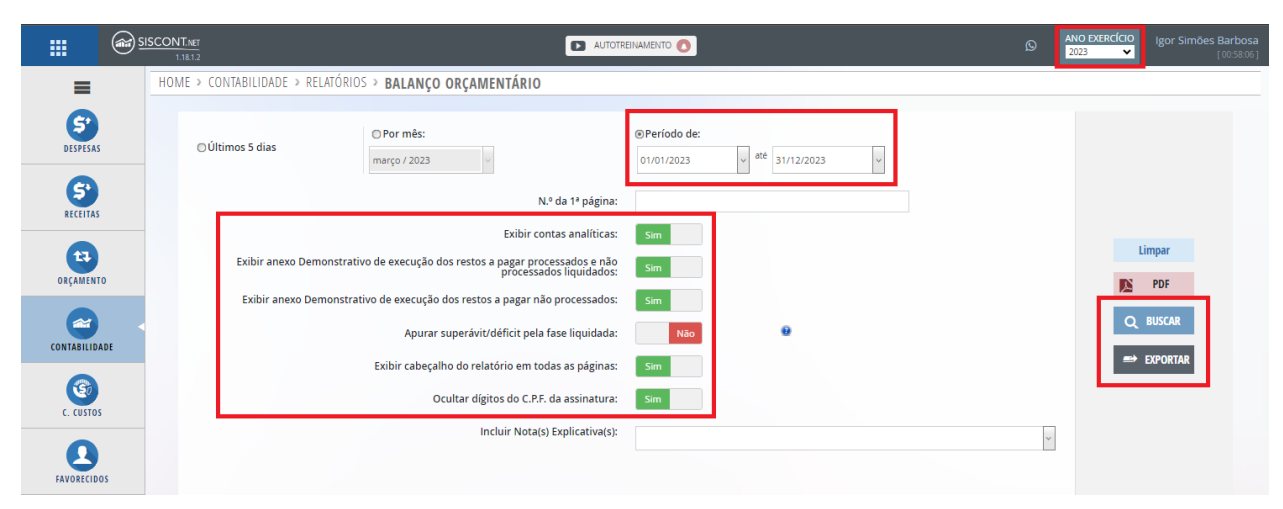

SHIN CA 7, Lote 2, Bloco B, Lago Norte – CEP 71503-507 - Brasília - DF Tels.: (61) 3033-4429 / 3033-4469 / 3033-4499 E-mail: cfo@cfo.org.br / Site: www.cfo.org.br

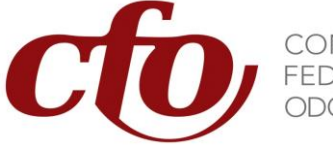

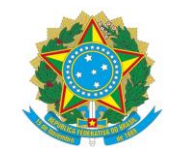

• Demonstração das Variações Patrimoniais

|               | SCONT.ner<br>1.18.12                                       |                                                                        | Q   | ANO EXERCÍCIO<br>2023 V [00:58:45] |
|---------------|------------------------------------------------------------|------------------------------------------------------------------------|-----|------------------------------------|
| =             | HOME > CONTABILIDADE > RELATÓRIOS > VARIAÇÕES PATRIMONIAIS |                                                                        |     |                                    |
| DESPESAS      | Měs<br>Referência:                                         | Exercício: 2023                                                        |     |                                    |
| 6             | Período de: 01/01/2023 v até 31/12/2023 v                  | N.º da 1ª página:                                                      |     | Limpar                             |
| RECEITAS      | Exibir Contas s/<br>Movimento:                             | Exibir Quadro Variações Qualitativas:                                  | Sim | PDF                                |
| 13            | Comparado: Sim                                             | Apurar somente o resultado do mês selecionado (não acumulado):         | Não | Q BUSCAR                           |
| ORÇAMENTO     | Incluir Nota(s)<br>Explicativa(s):                         | <ul> <li>Exibir cabeçalho do relatório em todas as páginas:</li> </ul> | Sim | => EXPORTAR                        |
| CONTABILIDADE | Ocultar dígitos do C.P.F. da assinatura: Sim               |                                                                        |     |                                    |
| 3             |                                                            |                                                                        |     |                                    |
| C. CUSTOS     | ●●● AÇÕES                                                  |                                                                        |     |                                    |

#### • Demonstração do Fluxo de Caixa

| =             | HOME > CONTABILIDADE > RELATÓRIOS > DFC                                                              |          |
|---------------|----------------------------------------------------------------------------------------------------|----------|
| DESPESAS      | © Por mês:<br>☐ Últimos 5 dias<br>☐ 1/01/2023                                                        | Limpar   |
| RECEITAS      | Exibir somente contas com movimento no período: 1480 Exibir somente valores do Exercício atual: 1480 | PDF      |
| ORÇAMENTO     | Nº da 1ª păgina:<br>Incluir Nota(s)<br>Explicativa(s):                                               | EXPORTAR |
| CONTABILIDADE | T FILTROS ADICIONAIS                                                                                 |          |
| C. CUSTOS     | ●●● AÇÕES                                                                                            |          |

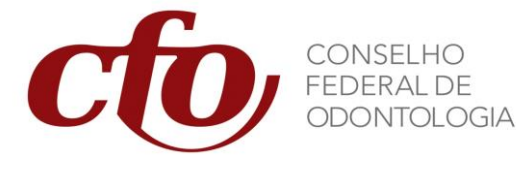

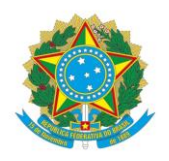

3. Selecione "Contabilidade", na guia de Relatórios selecione "Consolidados" e clique sobre a opção desejada.

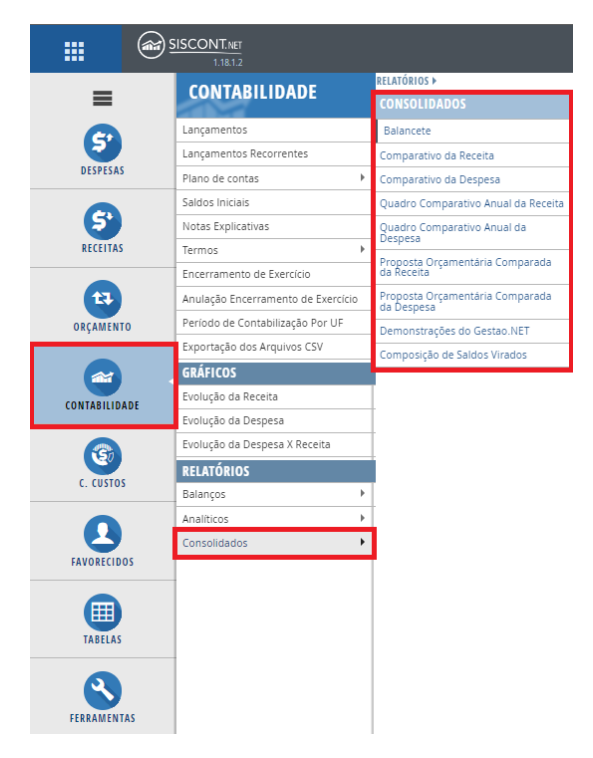

4. Utilize as seguintes configurações para cada Relatório Consolidado:

#### • Balancete

| <b>II</b> SISC |                                                                                                    |                                                                                            | ANO EXERCÍCIO     Igor Simões Barbosa     (005940) |
|----------------|----------------------------------------------------------------------------------------------------|--------------------------------------------------------------------------------------------|----------------------------------------------------|
| =              | HOME > CONTABILIDADE > RELATÓRIOS > BALANCETE                                                                              |                                                                                            |                                                    |
| <b>ESPESAS</b> | O <sup>l</sup> Últimos 5 días O <sup>l</sup> Período de:<br>margo / 2023 -                                                 | v #e 31/12/2023 v                                                                          |                                                    |
| S*<br>RECEITAS | Conta de:                                                                                                    | <b>9</b> 9                                                                                 | Limpar                                             |
| ORÇAMENTO      | Ate:                                                                                                    | Grupos:                                                                                    | PDF                                                |
| CONTABULIDADE  | Induir Neta(s                                                                                                    | y Explicativa(s):                                                                          | Q BUSCAR<br>⇒ EXPORTAR                             |
| C. CUSTOS      | Somente contas sintéticas: Nao<br>Somente contas analiticas: Nao<br>Exibir cabeçalho do relatório em todas as páginas: Nao | Considerar lançamentos de encerramento: Itão Ocultar digitos do C.P.F. da assinatura: Itão |                                                    |
| FAVORECIDOS    |                                                                                                    |                                                                                            |                                                    |

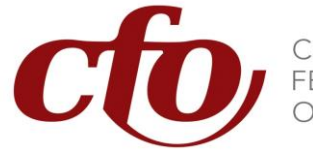

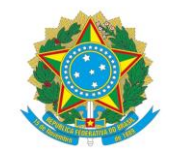

#### • Comparativo da Despesa

| <b></b>              |                                                                                                    | Q | ANO EXERCÍCIO<br>2023 V Igor Simões Barbosa<br>[00:59:46] |
|----------------------|----------------------------------------------------------------------------------------------------|---|-----------------------------------------------------------|
| ≡                    | HOME > CONTABILIDADE > RELATÓRIOS > COMPARATIVO DESPESA                                                                                                    |   |                                                           |
| <b>S</b><br>DESPESAS | O'Útimos 5 días         O Por mês:         O Período de:           março / 2023         v         até         31/12/2023         v                                                     |   |                                                           |
| 5°<br>RECEITAS       | Exibir somente contas com movimento no período:     Sim     Exibir códigos das contas:     Sim       Exibir somente contas sintéticas:     Não     Emitir no formato paisagem:     Sim |   | Limpar                                                    |
| ORÇAMENTO            | Exibir percentual comparativo ao valor orçado: Sim N.º da 1º pág.                                                                                                    |   | Q BUSCAR                                                  |
| CONTABILIDADE        | Considerar despesa realizada na fase: Paga V                                                                                                    |   | EXPORTAR                                                  |
| C. CUSTOS            | Exibir cabeçalho do relatório em todas as páginas: Sim Ocultar dígitos do C.P.F. da assinatura: Sim                                                                                    |   |                                                           |

#### • Comparativo da Receita

| <b>III</b> @ 9       |                                                                                                    | ANO EXERCÍCIO<br>2023      100.56.25      100.56.25 |
|----------------------|----------------------------------------------------------------------------------------------------|-----------------------------------------------------|
| =                    | HOME > CONTABILIDADE > RELATÓRIOS > COMPARATIVO DA RECEITA                                          |                                                     |
| <b>S</b><br>DESPESAS | O Por mês:         @Período de:           março / 2023         v                                    |                                                     |
| RECEITAS             | Exibir somente contas com movimento no período: Sim Exibir códigos das contas: Não                  |                                                     |
| <b>t</b> 3           | Exibir somente contas sintéticas: Não Emitir no formato paisagem: Sim                               | Limpar                                              |
| ORÇAMENTO            | Exibir valor da dotação adicional por fonte: Sim Exibir quadro complementar de recebimento: Sim     | Q BUSCAR<br>⇒ EXPORTAR                              |
| C. CUSTOS            | Exibir cabeçalho do relatório em todas as páginas: Sim Ocultar dígitos do C.P.F. da assinatura: Sim |                                                     |
| FAVORECIDOS          |                                                                                                    |                                                     |

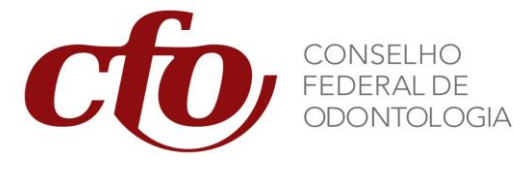

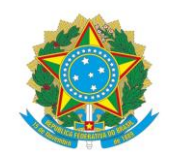

#### 2.4.2.1. Exportar Arquivos Originários do Siscont.net

Para enviar o relatório do Siscont.net ao Auditoria.net, será necessário exportar os arquivos gerados.

1. Após utilizar as configurações para um balanço ou relatório consolidado, clique em "Buscar" para gerar o relatório, em seguida passe a seta do mouse sobre a opção "Exportar" para aparecer a janela com os sistemas passíveis de exportação e clique em "Auditoria.net".

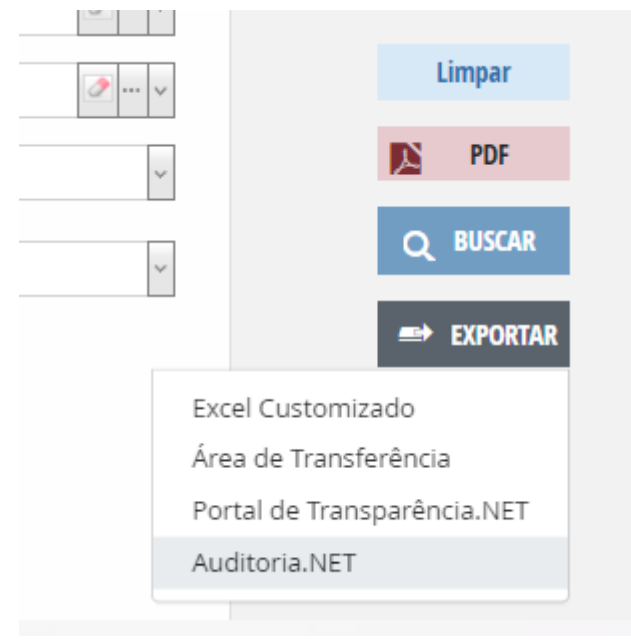

2. Selecione a Prestação de Contas desejada e clique em "OK".

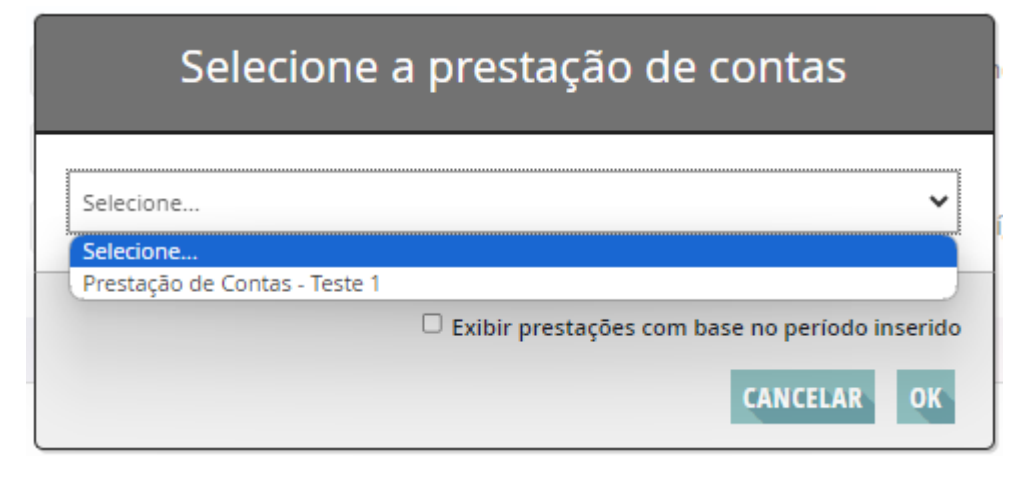

SHIN CA 7, Lote 2, Bloco B, Lago Norte – CEP 71503-507 - Brasília - DF Tels.: (61) 3033-4429 / 3033-4469 / 3033-4499 E-mail: cfo@cfo.org.br / Site: www.cfo.org.br

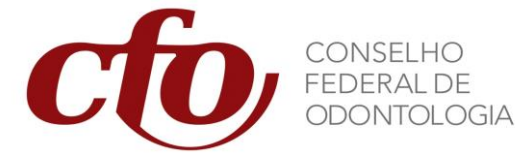

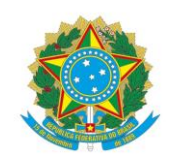

3. Aguarde até que o sinal de "Balanço Exportado com Sucesso" apareça. Em casos de erros uma mensagem em vermelho indicará qual é o erro que impossibilitou a exportação.

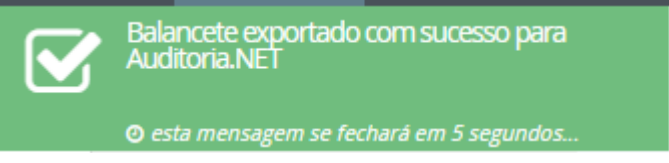

4. Repita o processo para cada balanço ou relatório consolidado marcado como obrigatório na Prestação de Contas.

#### 4.1.1. Arquivos não Originários do Siscont.net

Os arquivos que não são extraídos do Siscont.net devem ser anexados em seus campos marcados como "OBRIGATÓRIOS" específicos, conforme demonstramos exemplos a seguir:

#### 4.1.1.1. Ofício

1. Os documentos enviados pelos CROs devem acompanhar o Ofício de Encaminhamento. Existe um campo específico para adicionar o Ofício.

|   | <b>OFÍCIO</b><br>RELATÓRIO | <b>18/03/2024 10:22:38</b><br>DATA DE EXPORTAÇÃO | Importado / Atualizado<br>status          | <b>O</b> UPLOAD     |
|---|----------------------------|--------------------------------------------------|-------------------------------------------|---------------------|
|   | Oficio de Encaminhament    | o da Prestacao de Contas.pdf                     | <b>18/03/2024 10:22:38</b><br>DATA UPLOAD | <b>X</b><br>Excluir |
| - |                            |                                                  |                                           | LI LI               |

#### 4.1.1.2. Notas Explicativas

2. As Notas Explicativas às Demonstrações Contábeis e Notas Explicativas para prestações de contas e auditoria interna possuem campo próprio.

| ≡ | NOTAS EXPLICATIVAS<br>RELATÓRIO            | <b>18/03/2024 10:24:54</b><br>DATA DE EXPORTAÇÃO | Importado / Atualizado<br>status          | UPLOAI              | D |
|---|--------------------------------------------|--------------------------------------------------|-------------------------------------------|---------------------|---|
| J | Notas Explicativas as Demonstra<br>ARQUIVO | coes Contabeis.pdf                               | <b>18/03/2024 10:24:54</b><br>DATA UPLOAD | <b>X</b><br>Excluir |   |

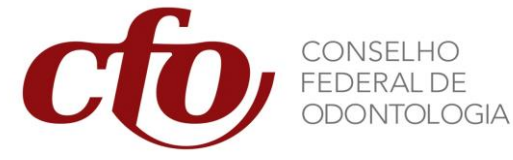

#### 4.1.1.3. Auditoria Interna

1. Além do ofício de encaminhamento, os documentos solicitados em processos de auditoria interna deverão ser anexados no campo "AUDITORIA INTERNA".

| AUDITORIA INTERNA                      | 18/03/2024 10:31:49        | Importado / Atualizado | ∲        |
|----------------------------------------|----------------------------|------------------------|----------|
| RELATORIO                              | Data de exportação         | status                 | UPLOAD   |
| Contrato.pdf                           | <b>18/03/2024 10:31:48</b> |                        | <b>X</b> |
| ARQUIVO                                | DATA UPLOAD                |                        | Excluir  |
| Extratos Bancarios.pdf                 | 18/03/2024 10:31:50        |                        | ×        |
| ARQUIVO                                | DATA UPLOAD                |                        | Excluir  |
| Folha de Pagamento.pdf                 | <b>18/03/2024 10:31:49</b> |                        | ×        |
| <sup>ARQUIVO</sup>                     | DATA UPLOAD                |                        | Excluir  |
| Processo Licitatorio.pdf               | 18/03/2024 10:31:49        |                        | ×        |
| ARQUIVO                                | DATA UPLOAD                |                        | Excluir  |
| Relatorio Analitico de Imobilizado.pdf | <b>18/03/2024 10:31:49</b> |                        | <b>X</b> |
| <sub>ARQUIVO</sub>                     | DATA UPLOAD                |                        | Excluir  |
| Relatorio de Divida Ativa.pdf          | 18/03/2024 10:31:49        |                        | <b>X</b> |
| <sub>ARQUIVO</sub>                     | DATA UPLOAD                |                        | Excluir  |
| Solicitacao n 1-2024.pdf               | 18/03/2024 10:31:49        |                        | <b>X</b> |
| ARQUIVO                                | DATA UPLOAD                |                        | Excluir  |
| Solicitacao n 2-2024.pdf               | 18/03/2024 10:31:49        |                        | <b>X</b> |
| ARQUIVO                                | DATA UPLOAD                |                        | Excluir  |
| Solicitacao n 3-2024.pdf               | <b>18/03/2024 10:31:49</b> |                        | ×        |
| ARQUIVO                                | DATA UPLOAD                |                        | Excluir  |

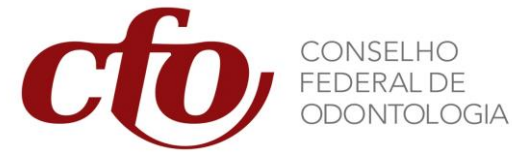

#### 4.1.1.4. Prestação de Contas Anual de Gestão

1. Além do ofício de encaminhamento, demonstrações contábeis e notas explicativas, os demais documentos requeridos pela Resolução CFO deverão ser anexados no campo "Prestação de Contas Anual de Gestão".

| PRESTAÇÃO DE CONTAS ANUAL DE GESTÃO                              | 18/03/2024 10:29:55                       | Importado / Atualizado | ¢                   |
|------------------------------------------------------------------|-------------------------------------------|------------------------|---------------------|
| RELATORIO                                                        | DATA DE EXPORTAÇÃO                        | status                 | UPLOAD              |
| Conciliacao Bancaria.pdf                                         | <b>18/03/2024 10:27:17</b>                |                        | <b>X</b>            |
| <sup>ARQUIVO</sup>                                               | DATA UPLOAD                               |                        | Excluir             |
| Conciliacao Contabil.pdf                                         | <b>18/03/2024 10:27:07</b>                |                        | ×                   |
| arquivo                                                          | DATA UPLOAD                               |                        | Excluir             |
| Esclarecimento do Deficit.pdf                                    | <b>18/03/2024 10:26:49</b>                |                        | X                   |
| <sup>ARQUIVO</sup>                                               | DATA UPLOAD                               |                        | Excluir             |
| Extratos Bancarios.pdf                                           | <b>18/03/2024 10:27:27</b>                |                        | ×                   |
| ARQUIVO                                                          | DATA UPLOAD                               |                        | Excluir             |
| I - Rol de responsaveis.pdf                                      | 18/03/2024 10:29:39                       |                        | ×                   |
| <sub>ARQUIVO</sub>                                               | DATA UPLOAD                               |                        | Excluir             |
| II - Relatorio de Gestao - Relato Integrado.pdf                  | <b>18/03/2024 10:29:55</b>                |                        | <b>X</b>            |
| <sub>ARQUIVO</sub>                                               | DATA UPLOAD                               |                        | Excluir             |
| III - Parecer da Comissao de Tomada de<br>Contas.pdf<br>arouivo  | <b>18/03/2024 10:26:36</b><br>DATA UPLOAD |                        | <b>X</b><br>Excluir |
| IV - Declaracao Expressa da Unidade de<br>Pessoal.pdf<br>arouivo | <b>18/03/2024 10:26:03</b><br>DATA UPLOAD |                        | <b>X</b><br>Excluir |
| V - Ata da Assembleia.pdf                                        | 18/03/2024 10:25:52                       |                        | <b>X</b>            |
| <sub>ARQUIVO</sub>                                               | DATA UPLOAD                               |                        | Excluir             |

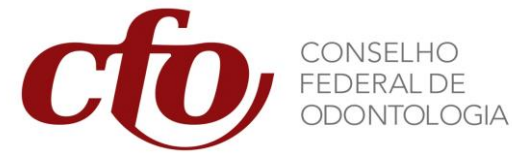

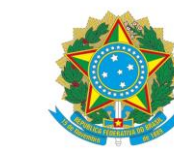

#### 4.1.1.5. Prestação de Contas de Apoios Financeiros

 Além do ofício de encaminhamento, os documentos solicitados em processos de apoio financeiro PROMAC, PROFIS, PROINFRA e Dia Nacional do Cirurgião-Dentista deverão ser anexados no campo "Prestação de Contas de Apoios Financeiros".

| = | PRESTAÇÃO DE CONTAS DE APOIO FINANCEIRO<br>RELATORIO    | 18/03/2024 10:33:57<br>Data de exportação | Importado / Atualizado<br>status | OPLOAD              |
|---|---------------------------------------------------------|-------------------------------------------|----------------------------------|---------------------|
|   | Anexo I - Prestacao de Contas.pdf<br><sub>ARQUIVO</sub> | <b>18/03/2024 10:33:57</b><br>DATA UPLOAD |                                  | <b>X</b><br>Excluir |
|   | Contrato.pdf<br>arquivo                                 | <b>18/03/2024 10:34:00</b><br>DATA UPLOAD |                                  | ×<br>Excluir        |
|   | Extratos Bancarios.pdf<br>ARQUIVO                       | <b>18/03/2024 10:34:00</b><br>DATA UPLOAD |                                  | <b>X</b><br>Excluir |
|   | Folha de Pagamento.pdf<br><sub>ARQUIVO</sub>            | <b>18/03/2024 10:33:58</b><br>DATA UPLOAD |                                  | <b>X</b><br>Excluir |
|   | Relatorio de Medicao da Obra.pdf<br><sub>ARQUIVO</sub>  | <b>18/03/2024 10:34:00</b><br>DATA UPLOAD |                                  | <b>X</b><br>Excluir |

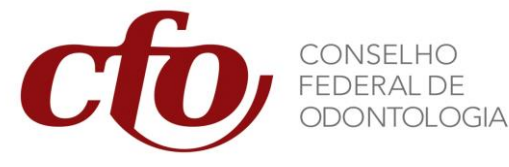

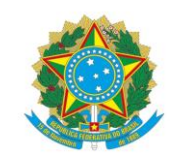

#### 4.2. Consolidação da Prestação de Contas

Após anexar todos os arquivos requeridos na prestação de contas será necessário consolidar estes arquivos em um processo único, realizado de forma automática pelo sistema Auditoria.net após o comando do Gestor.

1. Na guia "Prestação de Contas", clique sobre "Consolidações de Prestações de Contas".

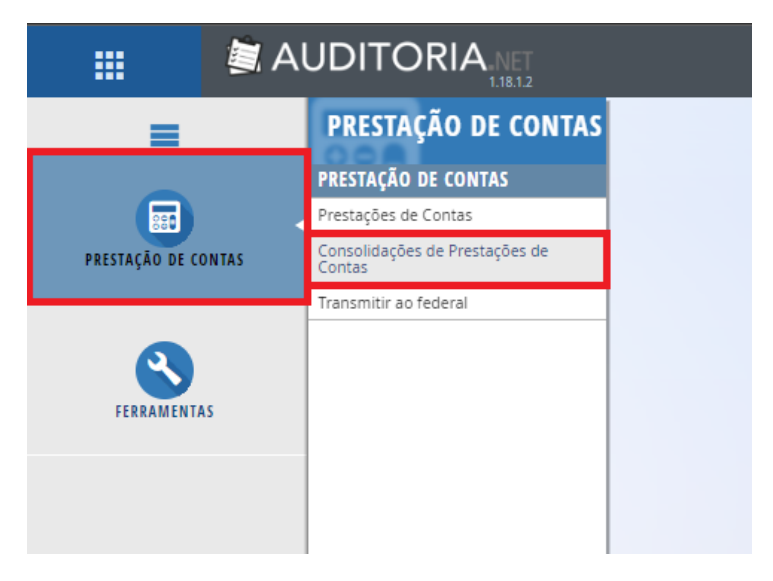

- 2. Clique em "Novo" para realizar a consolidação da prestação de contas.
- 3. Clique na lupa para buscar as consolidações realizadas anteriormente.

|                     |                   |                                 |      | AUTOTREINAMENTO             | 😥 Igor Simões Barbosa 🔑 Foto |
|---------------------|-------------------|---------------------------------|------|-----------------------------|------------------------------|
| =                   | PRESTAÇÃO DE CONT | TAS > CONSULTA DE CONSOLIDAÇÕES |      |                             |                              |
| PRESTAÇÃO DE CONTAS |                   |                                 | NOME | ▼ Q<br>▼ FILTROS ADICIONAIS | NOVO                         |
| FERRAMENTAS         |                   |                                 |      |                             |                              |
|                     |                   |                                 |      |                             |                              |

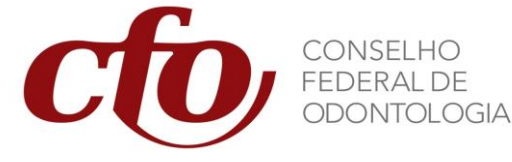

A

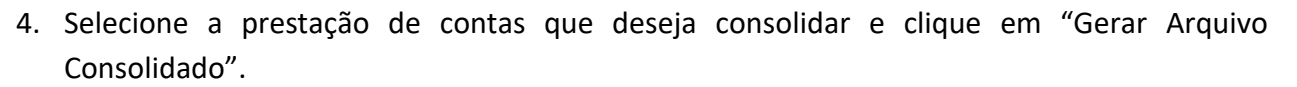

| III 🗐 /             |                                    |                                                    | ■CFO             | AUTOTREINAMENTO |                           |
|---------------------|------------------------------------|----------------------------------------------------|------------------|-----------------|---------------------------|
| =                   | PRESTAÇÃO DE CONTAS 🕨 CONSOLIDAR P | RESTAÇÃO DE CONTAS                                 |                  |                 |                           |
|                     | Prestação de contas:               |                                                    |                  |                 |                           |
| PRESTAÇÃO DE CONTAS |                                    | 1                                                  |                  |                 |                           |
|                     |                                    | Prestação de Contas Anual de Gestão - Prazo: 31/03 | 3/2024 (Teste 5) |                 |                           |
| 8                   |                                    |                                                    |                  |                 |                           |
| RELATÓRIOS          |                                    |                                                    |                  |                 |                           |
| •                   |                                    |                                                    |                  |                 |                           |
| FERRAMENTAS         |                                    |                                                    |                  |                 |                           |
|                     |                                    |                                                    |                  |                 |                           |
|                     |                                    |                                                    |                  |                 | GERAR ARQUIVO CONSOLIDADO |

A tela de "Consolidar Prestação de Contas" permite ao Regional descrever análises críticas e observações importantes ao processo de prestação de contas. Permite ainda anexar um arquivo na extensão .pdf.

5. Após anexar o arquivo e descrever a análise crítica e as observações, todos estes facultativos, clique em "Gerar Arquivo Consolidado".

|                     |                                                                                                    | <b>⊯</b> CFO                                        | AUTOTREINAMENTO | 🕥 Igor Simões Barbosa 💭 Fotc |
|---------------------|----------------------------------------------------------------------------------------------------|-----------------------------------------------------|-----------------|------------------------------|
| =                   | PRESTAÇÃO DE CONTAS > CONSOLIDAR PRESTAÇÃO DE CONTAS                                                                     |                                                     |                 |                              |
|                     | Prestação de contas: PRESTAÇÃO DE CONTAS ANUAL DE GESTÃO - 1                                                             | PRAZO: 31/03/2024 (TESTE 5)                         |                 | •                            |
| PRESTAÇÃO DE CONTAS | PRESTAÇÃO DE CONTAS ANUAL DE GESTÃO - A<br>PRAZO: 31/03/2024 (TESTE 5)                                                   | nual 22 12<br>RIODICIDADE RELATÓRIOS DESATUALIZADOS |                 |                              |
| RELATÓRIOS          | ARQUIVO ANEXO ADICIONAR ARQUIVO                                                                                          |                                                     |                 |                              |
|                     | ANÁLISE CRÍTICA                                                                                                    |                                                     |                 |                              |
| FERRAMENTAS         |                                                                                                    | ite                                                 |                 |                              |
|                     |                                                                                                    |                                                     |                 | X                            |
|                     | OBSERVAÇÕES                                                                                                    |                                                     |                 |                              |
|                     | X 合 値 価 箇   ヘ →   ♥・  ∞ φ 障   型 冊 畳 Ω   X   @ Códgo-For B I 5   I <sub>X</sub>   注 Ξ   ∉ ∉   ジ   Estio →   Formata +   ? | nte                                                 |                 |                              |
|                     |                                                                                                    |                                                     |                 | 4                            |
|                     |                                                                                                    |                                                     | CANCELAR        | GERAR ARQUIVO CONSOLIDADO    |

SHIN CA 7, Lote 2, Bloco B, Lago Norte – CEP 71503-507 - Brasília - DF Tels.: (61) 3033-4429 / 3033-4469 / 3033-4499 E-mail: cfo@cfo.org.br / Site: www.cfo.org.br

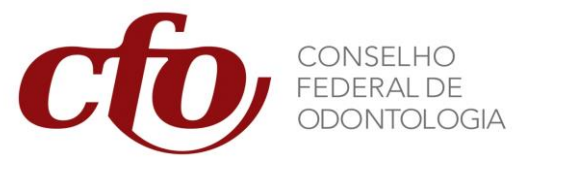

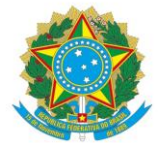

#### 4.3. Transmissão da Prestação de Contas ao Federal

Após consolidar a prestação de contas, o Regional deverá transmitir o documento ao Federal.

1. Na guia "Prestação de Contas", clique em "Transmitir ao Federal".

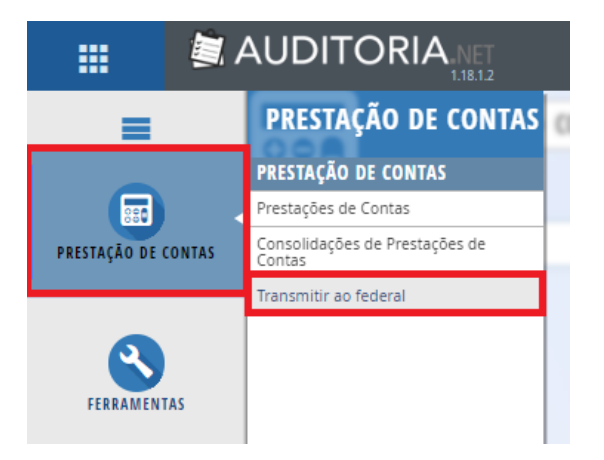

- 2. Clique em "Novo" para realizar a transmissão da prestação de contas.
- 3. Clique na lupa para buscar as transmissões realizadas anteriormente.

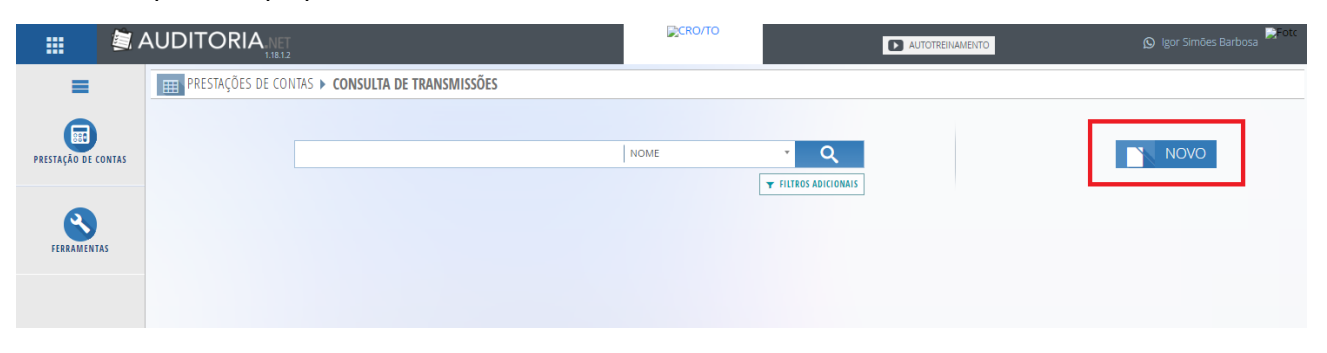

4. Selecione a prestação de contas desejada e clique em "Transmitir ao Federal".

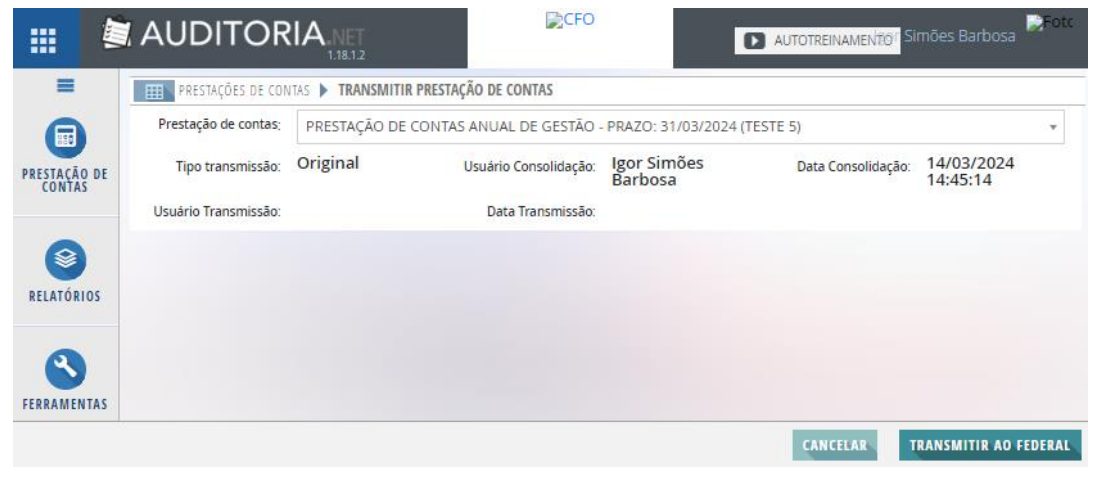

SHIN CA 7, Lote 2, Bloco B, Lago Norte – CEP 71503-507 - Brasília - DF Tels.: (61) 3033-4429 / 3033-4469 / 3033-4499 E-mail: cfo@cfo.org.br / Site: www.cfo.org.br

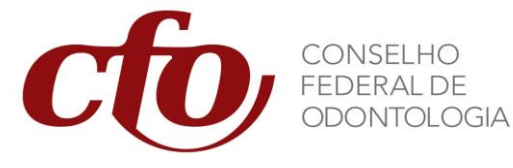

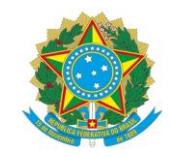

5. Confirme em "Sim" na tela de alerta.

| Atenção                                                                                     |     |     |  |
|---------------------------------------------------------------------------------------------|-----|-----|--|
| Deseja encaminhar o arquivo consolidado do dia 14/03/2024 02:45:14 para o Conselho Federal? |     |     |  |
|                                                                                             | NÃO | SIM |  |

6. Aguarde até que a transmissão finalize em 100% e apareça o botão "Fechar".

| TRANSMISSÃO DE RELATÓRIO DE PRESTAÇÃO DE CONTAS                             |
|-----------------------------------------------------------------------------|
| 100%                                                                        |
| Preparando transmissão                                                      |
| Solicitando autorização ao Conselho Federal https://cfo-br.implanta.net.br/ |
| Buscando informações relatório                                              |
| Transmitindo relatório                                                      |
| Transmissão concluída com sucesso !                                         |
|                                                                             |
| FECHAR                                                                      |

7. Certifique-se que a prestação de contas foi transmitida ao verificar a alteração na Situação Atual da prestação de contas para "Em análise pelo Federal"

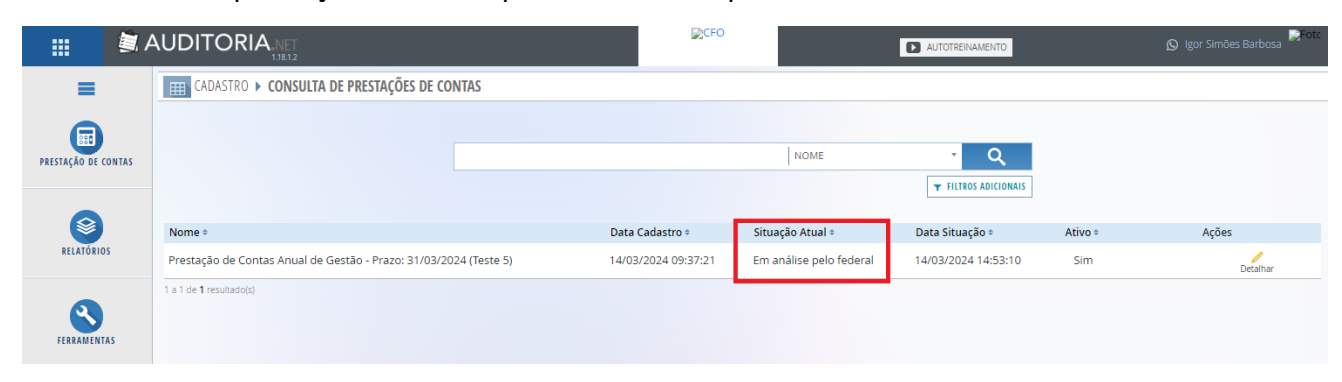

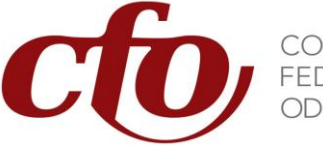

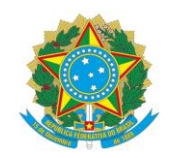

#### 4.4. Reprovação da Prestação de Contas

Quando a prestação de contas estiver incompleta, incorreta ou for reprovada, o Federal devolverá ao Regional na forma de "Reprovada", junto com a justificativa de reprovação e as orientações necessárias para a sua regularização.

1. Na página de consulta de prestações de contas, clique em detalhar no processo reprovado.

|                     |                                                                   | <b>€</b> CFO        |                  | AUTOTREINAMENTO      |         | 🔊 Igor Simões Barbosa 🂭 Fotc |
|---------------------|-------------------------------------------------------------------|---------------------|------------------|----------------------|---------|------------------------------|
| =                   | CADASTRO > CONSULTA DE PRESTAÇÕES DE CONTAS                       |                     |                  |                      |         |                              |
|                     |                                                                   |                     | NOME             | - 0                  |         |                              |
| PRESTAÇÃO DE CONTAS |                                                                   |                     |                  | ➡ FILTROS ADICIONAIS |         |                              |
| 8                   | Nome +                                                            | Data Cadastro 🕈     | Situação Atual ÷ | Data Situação ÷      | Ativo + | Ações                        |
| RELATÓRIOS          | Prestação de Contas Anual de Gestão - Prazo: 31/03/2024 (Teste 5) | 14/03/2024 09:37:21 | Reprovada        | 14/03/2024 14:58:33  | Sim     | Detalhar                     |
| FERRAMENTAS         | 1 a 1 de <b>1</b> resultado(s)                                    |                     |                  |                      |         |                              |

2. Clique em "Visualizar Histórico de Transmissões" para verificar a peça reprovada, a justificativa e orientação para

|                     |                                                  |                                  |                                            | CFO                                |                     |
|---------------------|--------------------------------------------------|----------------------------------|--------------------------------------------|------------------------------------|---------------------|
| =                   | CADASTRO 🕨 DETALHE DE PRES                       | STAÇÕES DE CONTAS                |                                            |                                    |                     |
| PRESTAÇÃO DE CONTAS | CFO - PROFIS - PRAZO:<br>15/07/2024<br>Prestação | <b>Em elaboração</b><br>Situação | 2°<br>Trimestre/2024<br>Referência         | VISUALIZAR HISTÓRICO DE TRANSMISSO | ÕES ANEXOS          |
|                     | OFÍCIO<br>RELATÓRIO                              |                                  | <b>Não exportado</b><br>Data de exportação | Não Importado<br>STATUS            | Cobrigatório UPLOAD |
| RELATÓRIOS          | BALANCETE<br>RELATORIO                           |                                  | <b>Não exportado</b><br>Data de exportação | Não Importado<br>status            |                     |
| FERRAMENTAS         | BALANÇO FINA<br>RELATORIO                        | ANCEIRO                          | <b>Não exportado</b><br>data de exportação | <b>Não Importado</b><br>STATUS     | sem ações           |

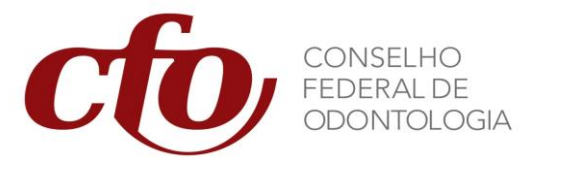

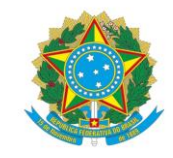

3. Clique sobre o arquivo transmitido desejado e em seguida em "Detalhar".

|                                |                                       |                                            |                                                                                                    |       | HI            | STÓRICO |
|--------------------------------|---------------------------------------|--------------------------------------------|----------------------------------------------------------------------------------------------------|-------|---------------|---------|
| Arquivo transmitido:           | 14/03/2024 14:52:47   ORIGINAL   IGOR | SIMÕES BARBOSA                             |                                                                                                    |       |               | Ŧ       |
| Data 🕈                         |                                       | Situação ÷                                 |                                                                                                    |       | Ações         |         |
| 14/03/2024 14:52:47            |                                       | Transmissão Solicitada                     |                                                                                                    |       | +<br>Detalhar |         |
| 14/03/2024 14:53:07            |                                       | Transmissão Autorizada                     |                                                                                                    |       | Detalhar      |         |
| 14/03/2024 14:53:10            |                                       | Em análise                                 |                                                                                                    |       | Detalhar      | _       |
| 14/03/2024 14:58:34            | I                                     | Reprovada                                  |                                                                                                    |       | Detalhar      |         |
| Relatório Da                   | ta Justificativa                      |                                            | Orientação                                                                                                    | Anexo |               |         |
| Conciliação Bancária 14,       | /03/2024 14:56:41 A conciliação       | das contas patrimoniais estão incompletas. | Anexar as conciliações das<br>contas patrimoniais de todas<br>as contas do ativo e passivo,<br>com excessão dos grupos de<br>Disponível e Imobilizado. |       |               |         |
| 1 a 4 de <b>4</b> resultado(s) |                                       |                                            |                                                                                                    |       |               |         |
|                                |                                       |                                            |                                                                                                    |       |               | FECHAR  |

#### 4. Feche a janela, identifique o arquivo incorreto e o exclua.

| ≡ | PRESTAÇÃO DE CONTAS ANUAL DE GESTÃO<br>RELATORIO                | 14/03/2024 15:11:16<br>DATA DE EXPORTAÇÃO | Importado / Atualizado<br>status | UPLOAD       |
|---|-----------------------------------------------------------------|-------------------------------------------|----------------------------------|--------------|
| I | Conciliacao Bancaria v1.pdf<br>ARQUIVO                          | 14/03/2024 15:11:16<br>DATA UPLOAD        |                                  | ×<br>Excluir |
| Ī | I - Rol de responsaveis.pdf<br>ARQUIVO                          | 14/03/2024 10:00:15<br>DATA UPLOAD        |                                  | ×<br>Excluir |
|   | II - Relatorio de Gestao - Relato Integrado.pdf<br>ARQUIVO      | 14/03/2024 10:00:18<br>DATA UPLOAD        |                                  | ×<br>Excluir |
|   | III - Parecer da Comissao de Tomada de<br>Contas.pdf<br>AROUNO  | 14/03/2024 10:00:17<br>DATA UPLOAD        |                                  | ×<br>Excluir |
|   | IV - Declaracao Expressa da Unidade de<br>Pessoal.pdf<br>ARQINO | 14/03/2024 10:00:17<br>DATA UPLOAD        |                                  | ×<br>Excluir |
|   | V - Ata da Assembleia.pdf<br><sub>ARQUIVO</sub>                 | 14/03/2024 10:00:15<br>DATA UPLOAD        |                                  | ×<br>Excluir |

#### 5. Adicione o arquivo correto ou pendente.

| ≡ | PRESTAÇÃO DE CONTAS ANUAL DE GESTÃO<br>RELATORIO                | 14/03/2024 15:12:17<br>Data de exportação | Importado / Atualizado<br>STATUS | UPLOAD              |
|---|-----------------------------------------------------------------|-------------------------------------------|----------------------------------|---------------------|
| [ | Conciliacao Bancaria v2.pdf<br>ARQUIVO                          | 14/03/2024 15:12:17<br>DATA UPLOAD        |                                  | <b>★</b><br>Excluir |
|   | I - Rol de responsaveis.pdf<br>ARQUIVO                          | 14/03/2024 10:00:15<br>DATA UPLOAD        |                                  | ×<br>Excluir        |
|   | II - Relatorio de Gestao - Relato Integrado.pdf<br>ARQUIVO      | 14/03/2024 10:00:18<br>DATA UPLOAD        |                                  | ×<br>Excluir        |
|   | III - Parecer da Comissao de Tomada de<br>Contas.pdf<br>ARQUIVO | 14/03/2024 10:00:17<br>DATA UPLOAD        |                                  | ×<br>Excluir        |
|   | IV - Declaracao Expressa da Unidade de<br>Pessoal.pdf<br>AROUNO | 14/03/2024 10:00:17<br>DATA UPLOAD        |                                  | ×<br>Excluir        |
|   | V - Ata da Assembleia.pdf<br>arquivo                            | 14/03/2024 10:00:15<br>DATA UPLOAD        |                                  | ×<br>Excluir        |

SHIN CA 7, Lote 2, Bloco B, Lago Norte – CEP 71503-507 - Brasília - DF Tels.: (61) 3033-4429 / 3033-4469 / 3033-4499 E-mail: cfo@cfo.org.br / Site: www.cfo.org.br

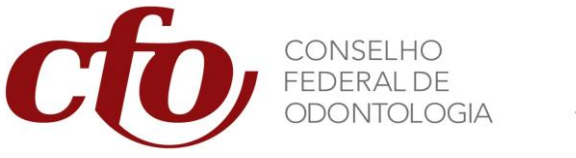

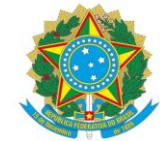

6. Realize uma nova "Consolidação da Prestação de Contas";

| · · · · · · · · · · · · · · · · · · · |                                                                                                    | ©CF0                                   | AUTOTREINAMENTO | 🔊 Igor Simões Barbosa 💭 Foto |
|---------------------------------------|----------------------------------------------------------------------------------------------------|----------------------------------------|-----------------|------------------------------|
| =                                     | PRESTAÇÃO DE CONTAS > CONSOLIDAR PRESTAÇÃO DE CONTAS                                                                                                    |                                        |                 |                              |
| PRESTAÇÃO DE CONTAS                   | Prestação de contas: PRESTAÇÃO DE CONTAS ANUAL DE GESTÃO - PR                                                                                                    | AZO: 31/03/2024 (TESTE 5)<br>Jal 22 12 |                 | •                            |
| RELATÓRIOS                            | ARQUIVO ANEXO                                                                                                    | oonalaade kedatokados desatuaalaados   |                 |                              |
|                                       | ANÁLISE CRÍTICA                                                                                                    |                                        |                 |                              |
| FERRAMENTAS                           | X ⓑ @ @ @   ← →   ♥ ·   ∞ ⊲ ♥   □ ⊞ ≣ Ω   X   ⊗ Códgo-Fonte<br>B I 5   I   ⊕   ⊕ ∷   ⊕ ⊕   ∋   Estio   Formata •   ?                                                                                                    |                                        |                 |                              |
|                                       |                                                                                                    |                                        |                 |                              |
|                                       |                                                                                                    |                                        |                 |                              |
|                                       |                                                                                                    |                                        |                 | 4                            |
|                                       | OBSERVAÇÕES                                                                                                    |                                        |                 |                              |
|                                       | $\begin{array}{c c} X & \textcircled{\ } & \textcircled{\ } & \textcircled{\ } & \textcircled{\ } & \textcircled{\ } & \end{matrix} \\ \hline \begin{array}{c} X & \textcircled{\ } & \textcircled{\ } & \textcircled{\ } & \textcircled{\ } & \end{matrix} \\ \hline \begin{array}{c} B & I & S & \end{matrix} \\ \hline \begin{array}{c} I & S & \end{matrix} \\ \hline \begin{array}{c} I & \textcircled{\ } & \textcircled{\ } & \textcircled{\ } & \textcircled{\ } & \textcircled{\ } & \textcircled{\ } & \textcircled{\ } & \textcircled{\ } & \end{matrix} \\ \hline \begin{array}{c} I & \textcircled{\ } & \textcircled{\ } & \end{array}{\ } & \textcircled{\ } & \end{array}{\ } & \textcircled{\ } & \textcircled{\ } & \textcircled{\ } & \textcircled{\ } & \end{array}{\ } & \textcircled{\ } & \textcircled{\ } & \end{array}{\ } & \textcircled{\ } & \textcircled{\ } & \textcircled{\ } & \end{array}{\ } & \r{\ } & \end{array}{\ } & \r{\ } & \r{\ } & \r{\ } & \r{\ } & \r{\ } & \r{\ } & \r{\ } & \r{\ } & \r{\ } & \r{\ } & \r{\ } & \r{\ } & \r{\ } & \r{\ } & \r{\ } & \r{\ } & \r{\ } & \r{\ } & \r{\ } & \r{\ } & \r{\ } & \r{\ } & \r{\ } & \r{\ } & \r{\ } & \r{\ } & \r{\ } & \r{\ } & \r{\ } & \r{\ } & \r{\ } & \r{\ } & $ |                                        |                 |                              |
|                                       |                                                                                                    |                                        |                 |                              |
|                                       |                                                                                                    |                                        |                 |                              |
|                                       |                                                                                                    |                                        |                 |                              |
|                                       |                                                                                                    |                                        | CANCEL          | AR GERAR ARQUIVO CONSOLIDADO |

7. Faça uma nova transmissão e selecione a prestação de contas com os arquivos e informações corretos.

|                     |                   |                                 | CRO/TO |     | AUTOTREINAMENTO | 🕥 Igor Simões Barbosa 💭 Foto |
|---------------------|-------------------|---------------------------------|--------|-----|-----------------|------------------------------|
| =                   | PRESTAÇÕES DE COM | ITAS > CONSULTA DE TRANSMISSÕES |        |     |                 |                              |
| PRESTAÇÃO DE CONTAS |                   |                                 | NOME   | • Q |                 |                              |
| FERRAMENTAS         |                   |                                 |        |     |                 |                              |
|                     |                   |                                 |        |     |                 |                              |

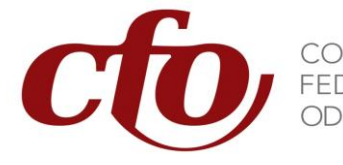

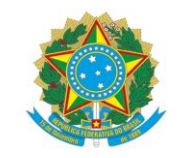

8. Transmita a prestação de contas "Retificadora" ao Federal.

|                        |                      | A.NET<br>1.18.1.2         | <b>⊳</b> CF           | 0                       |                    | Ĵ Igor Simões Barbosa 💭 Fot |
|------------------------|----------------------|---------------------------|-----------------------|-------------------------|--------------------|-----------------------------|
| =                      | PRESTAÇÕES DE CONTAS | 🕨 TRANSMITIR PRESTAÇÃO DI | CONTAS                |                         |                    |                             |
|                        | Prestação de contas; | PRESTAÇÃO DE CONTAS A     | NUAL DE GESTÃO - PRAZ | O: 31/03/2024 (TESTE 5) |                    | Ŧ                           |
| PRESTAÇÃO DE<br>CONTAS | Tipo transmissão:    | Retificadora              | Usuário Consolidação: | lgor Simões<br>Barbosa  | Data Consolidação: | 14/03/2024<br>15:13:27      |
|                        | Usuário Transmissão: | Igor Simões<br>Barbosa    | Data Transmissão:     | 14/03/2024<br>14:58:34  |                    |                             |
|                        |                      |                           |                       |                         |                    |                             |
| RELATÓRIOS             |                      |                           |                       |                         |                    |                             |
| FERRAMENTAS            |                      |                           |                       |                         |                    |                             |
|                        |                      |                           |                       |                         |                    | _                           |
|                        |                      |                           |                       |                         | CANCELA            | R TRANSMITIR AO FEDERAL     |

#### 4.5. Aprovação da Prestação de Contas

Após a aprovação da prestação de contas será possível visualizar o Parecer emitido pelo Federal.

1. Clique em "Detalhar" na prestação de contas desejada na guia de "Consulta de Prestações de Contas".

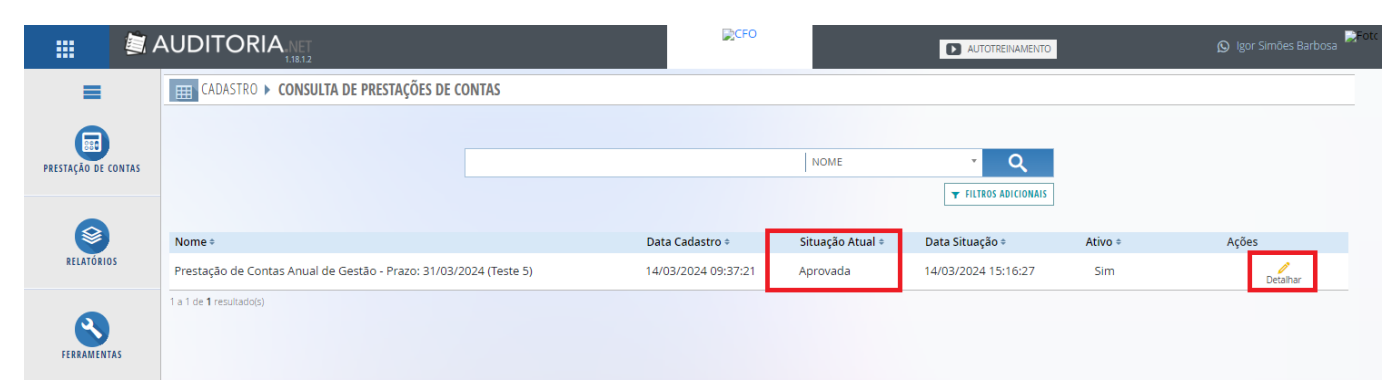

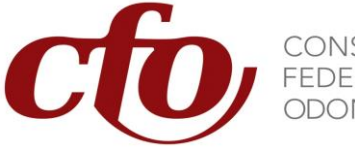

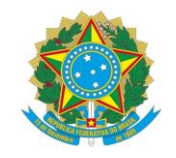

2. Clique em "Visualizar Histórico de Transmissões"

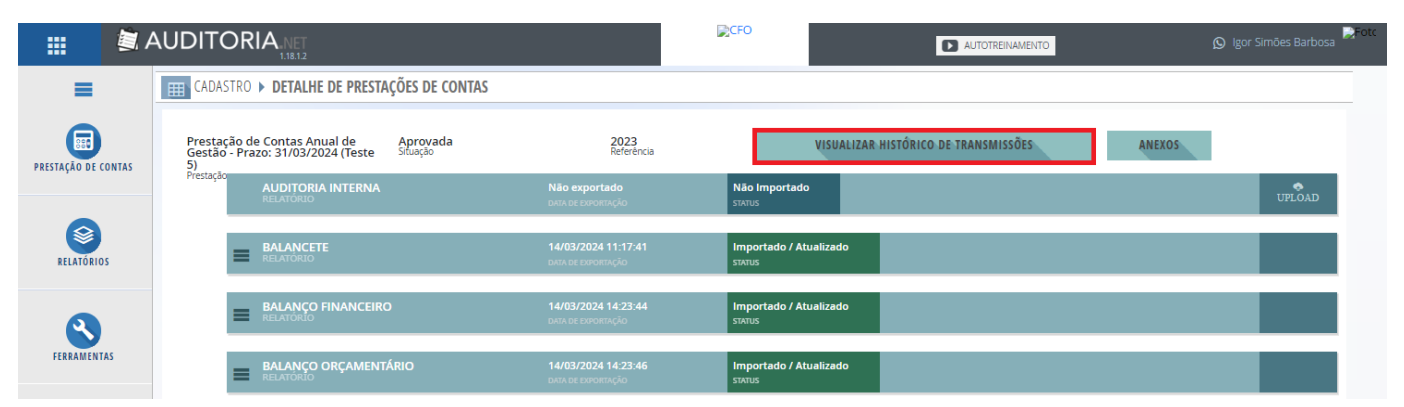

3. Selecione o arquivo transmitido desejado e clique em "Detalhar" na linha de "Aprovada".

|                                  |                                                      | HISTÓRICO |
|----------------------------------|------------------------------------------------------|-----------|
| Arquivo transmitido <sup>:</sup> | 14/03/2024 15:15:00 RETIFICADORA IGOR SIMÕES BARBOSA | Ŧ         |
| Data ‡                           | Situação 🗢                                           | Ações     |
| 14/03/2024 15:15:00              | Transmissão Solicitada                               | Detalhar  |
| 14/03/2024 15:15:01              | Transmissão Autorizada                               | Detalhar  |
| 14/03/2024 15:15:03              | Em análise                                           | Detalhar  |
| 14/03/2024 15:16:27              | Aprovada                                             | Detalhar  |
| 1 a 4 de <b>4</b> resultado(s)   |                                                      |           |
|                                  |                                                      | FECHAR    |

#### 4. Clique sobre o Anexo para efetuar o download do arquivo.

| Data ‡                              | Situação ÷             | Ações    |
|-------------------------------------|------------------------|----------|
| 14/03/2024 15:15:01                 | Transmissão Solicitada | Detalhar |
| 14/03/2024 15:15:01                 | Transmissão Autorizada | Detalhar |
| 14/03/2024 15:15:02                 | Em Análise             | Detalhar |
| 14/03/2024 15:16:27                 | Aprovada               | Detalhar |
| Anexo<br>Parecer SEAUD 001-2024.pdf |                        |          |
| 1 a 4 de <b>4</b> resultado(s)      |                        |          |

FECHAR

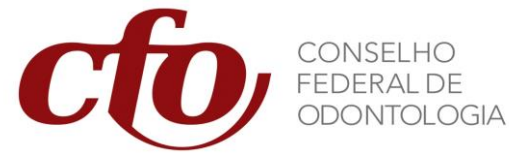

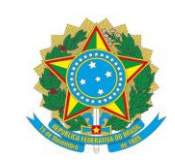

Este manual é apenas um guia inicial. Recomendamos a exploração do sistema Auditoria.net para familiarização completa com todas as funcionalidades disponíveis.